## Speedport W503V für StiTz konfigurieren

Wenn das Telefon am Speedport angeschlossen ist und der Speedport eine Verbindung zur Telefonleitung hat (grünes Kabel), öffnen wir unseren Browser und geben in die Adresszeile

## http://speedport.ip

ein. Nun sollte sich folgendes Bild zeigen:

|       | Speedport w 503v                                                                                                   |
|-------|----------------------------------------------------------------------------------------------------|
| tatus | Willkommen im Konfigurationsprogramm!                                                                              |
|       | Für die erfolgreiche Konfiguration Ihres Gerätes empfehlen wir Ihnen<br>die Verwendung folgender Internet-Browser: |
|       | <ul> <li>Internet Explorer, ab Version 6</li> <li>Firefox, ab Version 2</li> <li>Browser 6.0 von T-Home</li> </ul> |
|       |                                                                                                    |
|       | >> Konfiguration starten                                                                                           |

Hier klicken wir auf ">>Konfiguration starten". Nun werden wir aufgefordert, das Gerätepasswort einzugeben. Dieses ist auf der Rückseite des Speedports zu finden.

| ··· Ŧ·· Home ······ |                                                                                 | Info                                                                                                    |        |
|---------------------|---------------------------------------------------------------------------------|----------------------------------------------------------------------------------------------------|--------|
| Speedport W 503V    | Speedport W 503V - Einstieg in die Konfiguration         Gerätepasswort Eingabe | Serätepasswort Eingabe Der Zugang zu den Konfigurationsdaten wird durch ein Gerätepasswort geschützt. Das individuell vergebene Gerätepasswort finden Sie auf dem Typenschild an der Rückseite Ihres Gerätes. Geben Sie das Gerätepasswort ein und bestätigen Sie mit 'OK'. | (wa2)- |
|                     | 200                                                                             |                                                                                                    | 1      |

Nach der Eingabe des Gerätepasswortes klicken wir auf ">>OK". Nun sollte sich die Konfigurationsseite zeigen:

| ··· T··· Home ······   |                                                                           | lnfo                                                                                                    |
|------------------------|---------------------------------------------------------------------------|----------------------------------------------------------------------------------------------------|
| Speedport W 503V       |                                                                           | Konfigurationsprogramm                                                                                            |
| :: Startseite          |                                                                           | Mit diesem Programm ändern<br>Sie die Einstellungen                                                               |
| ASSISTENT              | TOD AND STOLEN                                                            | (Konfiguration) Ihres Gerates:                                                                                    |
| :: Schritt für Schritt |                                                                           | ASSISTENT<br>Schritt für Schritt                                                                                  |
| KONFIGURATION          |                                                                           | Für den Einstieg empfehlen wir                                                                                    |
| :: Sicherheit          |                                                                           | Ihnen den Assistenten. Er führt                                                                                   |
| :: Netzwerk            |                                                                           | notwendigen Einstellungen. Den                                                                                    |
| :: Telefonie           |                                                                           | Menüpunkt finden Sie im linken<br>Fenster.                                                                        |
| STATUS                 |                                                                           | KONEIGURATION                                                                                                    |
| :: Übersicht           |                                                                           | Erfahrene Benutzer können in                                                                                      |
| " Notaile              | Deutsche Telekom                                                          | diesem Bereich detaillierte                                                                                       |
|                        | Speedport W 503V Typ C<br>Its rel Negati to Speedport W 503 Typ C seedoor | Einstendingen vornenmen.                                                                                          |
| VERWALTUNG             |                                                                           | STATUS                                                                                                    |
| :: Hilfsmittel         | (60 ×                                                                     | wichtigsten Informationen zum                                                                                     |
| :: Laden & Sichern     | ((⊕≙                                                                      | Status.                                                                                                    |
|                        |                                                                           | VERWALTUNG<br>Hier können Sie z. B. die<br>Konfiguration speichern oder die<br>Werkseinstellung herstellen.       |
| :: Beenden             | •••••••I+N+T+E+R+N+E+T • • Werbindung aktiv                               | Zeigen Sie mit der Maus auf die<br>Texte und Bilder, für die Sie<br>Hinweise und Erklärungen<br>anzeigen möchten. |

Hier klicken wir auf der linken Seite unter "Konfiguration" auf "::Telefonie". Es sollte nun das folgende Bild erscheinen:

| Speedport W 503V       | Telefonie                    |                            | Telefonnummern                              |
|------------------------|------------------------------|----------------------------|---------------------------------------------|
|                        | Grundeinstellungen Telefonie | 8                          | Neue DSL . Telefonnummer                    |
| :: Startseite          | >> DSL Telefonie             | Keine DSL Telefonie        | Hier können Sie einen weitere               |
| ASSISTENT              | >> Festnetz Telefonie        | Standard-Anschluss (T-Net) | Zugang für die DSL Telefonie<br>einrichten. |
| :: Schritt für Schritt | >> Anrufzuordnung            |                            |                                             |
| KONFIGURATION          |                              |                            | 205                                         |
| :: Sicherheit          | Interne Anschlüsse           |                            |                                             |
| :: Netzwerk            | >> Anschluss 1               |                            | 50 C                                        |
| :: Telefonie           | >> Anschluss 2               |                            | -                                           |
| STATUS                 |                              |                            |                                             |
| :: Übersicht           | Leistungsmerkmale            |                            |                                             |
| :: Details             | >> Notrufnummern             | 3 Einträge                 |                                             |
| VERWALTUNG             |                              |                            |                                             |
| :: Hilfsmittel         |                              |                            | al:                                         |
| :: Laden & Sichern     |                              |                            |                                             |
|                        |                              |                            |                                             |
| : Beenden              |                              |                            |                                             |

Hier klicken wir auf ">>DSL Telefonie". Wenn bereits eine DSL-

Telefonnummer eingerichtet wurde, wird dies auf der folgenden Seite angezeigt. In dem Fall klicken wir auf ">>Weitere DSL-Telefonnummer einrichten". Sollte noch keine DSL-Telefonnummer eingerichtet sein, erscheint gleich das Konfigurationsfenster, um eine einzurichten:

| 1 monte                | Telefonis /DCI Telefonis /DCI Telefonummura sinci-terr        | DCI Talafania Zuganga datar                                                                |
|------------------------|---------------------------------------------------------------|--------------------------------------------------------------------------------------------|
| Speedport W 503V       | DSI Telefonie - Zugangsdaten                                  | USL Telefonie - Zugangsdaten                                                               |
| :: Startseite          |                                                               | Hier können Sie mit Ihren<br>Zugangsdaten, zusammen mit                                    |
| ASSISTENT              |                                                               | der zugehörigen E-Mail-Adresse                                                             |
| :: Schritt für Schritt | DSL-Telefonnummer 01 – Bitte Ihre persönlichen Daten eingeben | eine neue DSL-Telefonnummer                                                                |
| KONFIGURATION          | DSL-Telefonnummer:                                            | für die DSL Telefonie einrichten.                                                          |
| :: Sicherheit          | E-Mail-Adresse:                                               | Zugangsdaten noch nicht vor,                                                               |
| :: Netzwerk            | Passwort (Webkennwort):                                       | verwenden Sie die Schaltflächer<br>im unteren Bereich der Seite                            |
| :: Telefonie           | Passwort wiederholen:                                         | (T-Online Kundencenter).<br>Durch Klicken auf die<br>Schaltflächen <b>'Nachsehen'</b> bzw. |
| STATUS                 | Ortsvorwahl:                                                  |                                                                                            |
| :: Übersicht           |                                                               | 'Einrichten' gelangen Sie direkt                                                           |
| :: Details             | T-Online Kundencenter                                         | Dort können Sie die                                                                        |
| VERWALTUNG             | DSL-Telefonnummer: Nachsehen                                  | Zugangsdaten für die DSL<br>Telefonie ermitteln und                                        |
| :: Hilfsmittel         | E-Mail-Adresse: Einrichten                                    | anschließend hier eintragen.                                                               |
| :: Laden & Sichern     | Neues Passwort: Einrichten                                    |                                                                                            |
| :: Beenden             | << << Speichern <<                                            |                                                                                            |

Hier wählen wir beim Anbieter im Dropdown-Menü "Anderer Anbieter aus. Das Fenster ändert sich damit wie folgt:

| Speedport W 502V       | Telefonie / DSL Telefonie /  | DSL-Telefonnummer einrichten           | DSL Telefonie - Zugangsdate                                        |
|------------------------|------------------------------|----------------------------------------|--------------------------------------------------------------------|
| Speeuport w 503v       | DSL Telefonie - Zugangsdaten |                                        | Hier können Sie mit Ihren                                          |
| :: Startseite          | Anbieter-Auswahl:            | Anderer Anbieter 👽                     | Zugangsdaten eine neue                                             |
| ASSISTENT              |                              |                                        | <ul> <li>Internetrutnummer</li> <li>(DSL-Telefonnummer)</li> </ul> |
| :: Schritt für Schritt | DSL-Telefonnummer 01 –       | Bitte Ihre persönlichen Daten eingeben | einrichten.                                                        |
| KONFIGURATION          | Name des Anbieters:          |                                        |                                                                    |
| :: Sicherheit          | Internetrufnummer:           |                                        |                                                                    |
| :: Netzwerk            | Benutzername:                |                                        |                                                                    |
| :: Telefonie           | Passwort:                    |                                        |                                                                    |
| STATUS                 | Passwort wiederholen:        |                                        |                                                                    |
| :: Übersicht           | Ortsvorwahl:                 | verwenden von:                         | -                                                                  |
| :: Details             |                              |                                        |                                                                    |
| VERWALTUNG             | Erweiterte Einstellungen     |                                        |                                                                    |
| :: Hilfsmittel         | Registrar/Proxy:             |                                        |                                                                    |
| :: Laden & Sichern     | Port Registrar/Proxy:        | 5060                                   |                                                                    |
|                        | Sprechpausen-Erkennung       | (VAD):                                 |                                                                    |
|                        | Bandbreitenoptimierte Spr    | achkompression: 🗌                      |                                                                    |
| :: Beenden             | 5 - 3 <del>81</del>          |                                        |                                                                    |

Nun geben wir unsere StiTz-Zugangsdaten ein. Die Internetrufnummer ist eure Rufnummer im StiTz, der Benutzername ebenfalls. Bei Passwort und Passwort wiederholen geben wir unsere StiTz-PIN ein. Das Kästchen bei Ortsvorwahl bleibt deaktiviert.

Unter Registar/Proxy geben wir "sts-com.aip.de" ein, vom Rest lassen wir dann die Finger:

| Croadpart W 502V       | Telefonie / DSL Telefonie    | /DSL-Telefonnummer einrichten          | DSL Telefonie - Zugangsdaten |  |
|------------------------|------------------------------|----------------------------------------|------------------------------|--|
| Speedport w 503v       | DSL Telefonie - Zugangsdaten |                                        | Hier können Sie mit Ihren    |  |
| :: Startseite          | Anbieter-Auswahl:            | Anderer Anbieter 👻                     | Zugangsdaten eine neue       |  |
| ASSISTENT              |                              |                                        | (DSL-Telefonnummer)          |  |
| :: Schritt für Schritt | DSL-Telefonnummer 01 -       | Bitte Ihre persönlichen Daten eingeben | einrichten.                  |  |
| KONFIGURATION          | Name des Anbieters:          |                                        |                              |  |
| :: Sicherheit          | Internetrufnummer:           | 15777                                  |                              |  |
| :: Netzwerk            | Benutzername:                | 15777                                  |                              |  |
| : Telefonie            | Passwort:                    |                                        |                              |  |
| STATUS                 | Passwort wiederholen:        |                                        |                              |  |
| :: Übersicht           | Ortsvorwahl:                 | verwenden von:                         |                              |  |
| :: Details             | 2                            |                                        |                              |  |
| VERWALTUNG             | Erweiterte Einstellungen     |                                        |                              |  |
| :: Hilfsmittel         | Registrar/Proxy:             | sts-com.aip.de                         |                              |  |
| :: Laden & Sichern     | Port Registrar/Proxy:        | 5060                                   |                              |  |
|                        | Sprechpausen-Erkennung       | ; (VAD):                               |                              |  |
|                        | Bandbreitenoptimierte Spi    | rachkompression:                       |                              |  |
| :: Beenden             | 2 <del>1</del>               |                                        |                              |  |

Wenn alles korrekt eingegeben wurde, klicken wir auf Speichern. Nun sollte ein Hinweis erscheinen, dass die Daten gespeichert und übertragen werden:

| ··· Ŧ·· Home ······    |                                                          | Info                                                |
|------------------------|----------------------------------------------------------|-----------------------------------------------------|
| Speedport W 503V       | Telefonie / DSL Telefonie / DSL-Telefonnummer einrichten | DSL Telefonie - Zugangsdaten                        |
| :: Startseite          | Daten werden                                             | Hier können Sie mit Ihren<br>Zugangsdaten eine neue |
| ASSISTENT              | gespeichert und geprüft                                  | Internetrufnummer<br>(DSI -Telefonnummer)           |
| :: Schritt für Schritt |                                                          | einrichten.                                         |
| KONFIGURATION          |                                                          |                                                     |
| :: Sicherheit          |                                                          |                                                     |
| :: Netzwerk            |                                                          |                                                     |
| :: Telefonie           |                                                          |                                                     |
| STATUS                 |                                                          |                                                     |
| :: Übersicht           |                                                          |                                                     |
| :: Details             |                                                          |                                                     |
| VERWALTUNG             |                                                          |                                                     |
| :: Hilfsmittel         |                                                          |                                                     |
| :: Laden & Sichern     |                                                          |                                                     |
| :: Beenden             |                                                          |                                                     |
|                        | << << Speichern <<                                       |                                                     |

Wenn alles Fertig ist, erscheint ein neues Fenster, dass uns darauf hinweist:

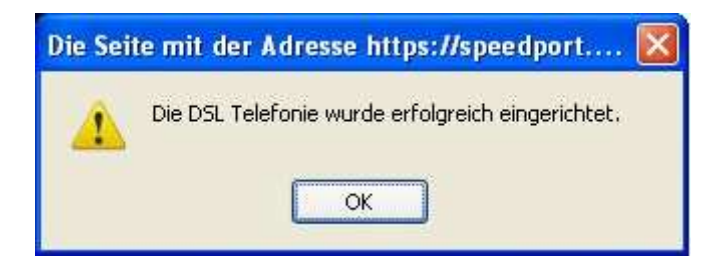

Nun kommen wir wieder ins Konfigurationsmenü für DSL-Telefonie. Hier wird uns nun unsere DSL-Telefonnummer und dessen Zustand angezeigt:

| Creard and W 502V      | Telefonie / DSL Telefonie               | DSL-Telefonnummern                                                                                  |
|------------------------|-----------------------------------------|----------------------------------------------------------------------------------------------------|
| Speedport w 503v       | DSL-Telefonnummern                      | Hier können Sie weitere                                                                             |
| :: Startseite          | >> Weitere DSL-Telefonnummer einrichten | DSL-Telefonnummern einrichter                                                                       |
| ASSISTENT              |                                         | oder andern.<br>Der Statue der                                                                      |
| :: Schritt für Schritt | >> Anderer Anbieter: 15777 01 💪         | DSL-Telefonnummer wird Ihnen                                                                        |
| KONFIGURATION          | °*                                      | durch das Bildsymbol angezeigt:                                                                     |
| :: Sicherheit          |                                         | registriert (blau)                                                                                  |
| :: Netzwerk            |                                         | beim Anbieter registriert und                                                                       |
| :: Telefonie           |                                         | betriebsbereit.                                                                                     |
| STATUS                 |                                         | nicht registriert (gelb)<br>Die DSI -Telefonnummer ist                                              |
| :: Übersicht           |                                         | nicht betriebsbereit, weil diese                                                                    |
| :: Details             |                                         | beim Anbieter nicht registriert ist,<br>bzw. der Anbieter nicht                                     |
| VERWALTUNG             |                                         | erreichbar ist.                                                                                     |
| :: Hilfsmittel         |                                         | ausgeschaltet (rot)                                                                                 |
| :: Laden & Sichern     |                                         | ausgeschaltet.                                                                                      |
| ð:                     |                                         | <b>[01]</b> - Kennziffer zur gezielten<br>Auswahl der<br>DSL-Telefonnummer.                         |
| :: Beenden             |                                         | Zeigen Sie mit der Maus auf die<br>Texte, für die Sie Hinweise und<br>Erklärungen anzeigen möchten. |

Die Zahl im grauen Feld ist die Kennziffer, um dem Speedport mitzuteilen, dass wir über DSL Telefonieren wollen. Das Feld dahinter gibt den Zustand der Verbindung an. Ein türkiser Hintergrund zeigt an, dass alles in Ordnung ist und der Speedport mit StiTz verbunden ist. Sollte der Hintergrund gelb sein, so sollten die Eingaben auf der vorhergehenden Seite noch einmal überprüft werden, da scheint sich dann ein Fehler eingeschlichen zu haben.

Wenn das Feld nun also türkis ist, dann probieren wir die Verbindung einmal aus. Dazu wählen wir mit dem Telefon: #1201#99500 für den Echotest. Mit #12 sagen wir dem Speedport, dass wir eine DSL-Telefonnummer benutzen wollen. Darauf folgt die Kennziffer, in meinem Fall also 01. Die darauf folgende # teilt dem Speedport mit, das dort die eigentliche Rufnummer beginnt (also sendet er die Rufnummer 99500 an den StiTz-Server). Nun sollte der Echotest starten. Hinter der zweiten # kann dann jede verfügbare StiTz-Rufnummer eingegeben werden.

Mit diesen Einstellungen können wir nun auch angerufen werden. Im StiTz sind wir somit permanent online.

Und nun noch viel Spaß wünscht euch

Manuel (Manfred50)